## 附件

## 校務行政系統 選社操作說明(轉社適用)

- 選社方式:請上【中山女高網頁首頁】點選下方【常用連結】,進入【校務行政系統】 網頁,輸入帳號密碼(見第3點說明)後進入,點選左側【學生線上】項下【選社作業】 項下【學生線上選社】,依志願在【可選填社團】表列中填上10個以上的志願序。(詳 細選社操作流程請上學校網站-學生專區)
- 校務行政系統帳號為學號;密碼為身份證字號;如有無法進入系統之問題,請於學校上班時間詢問圖書館資媒組。
- 3. 分配方式及注意事項:
  - (1) 114/2/13(四)23:59 轉社截止後,由電腦自動分配社團。
  - (2)電腦將先依每個人的「志願1」編配,如果「志願1」的人數少於該社團上限人數,則全部錄取;如果「志願1」的人數多於該社團上限人數,則亂數挑選, 未被錄取的人就要接著進入「志願2」的挑選,依此類推。
  - (3) 在轉社期限內,已上網選社後仍可再登錄修改,不限次數。
  - (4)截止期限前,不會有先搶先贏的狀況,故同學可從容上網選填自己的志願,但 切勿遲至接近截止時間才上網選填或修正,否則可能會讓伺服器有瞬間大量連 線而導致塞車或當機之狀況,若因此造成選社志願未及時送出,嗣後不得要求 變更調整。
  - (5) 請使用電腦進行選社,勿使用手機、平板進行選社。
  - (6) 須選填 10 個以上不同的社團,若有重複填選,系統將限制送出志願。
  - (7)於轉社截止期限前仍未上網選填志願者,及電腦亂數選社後仍未選上社團者, 將會由系統直接分配至社員不足之社團。

## 選社操作流程

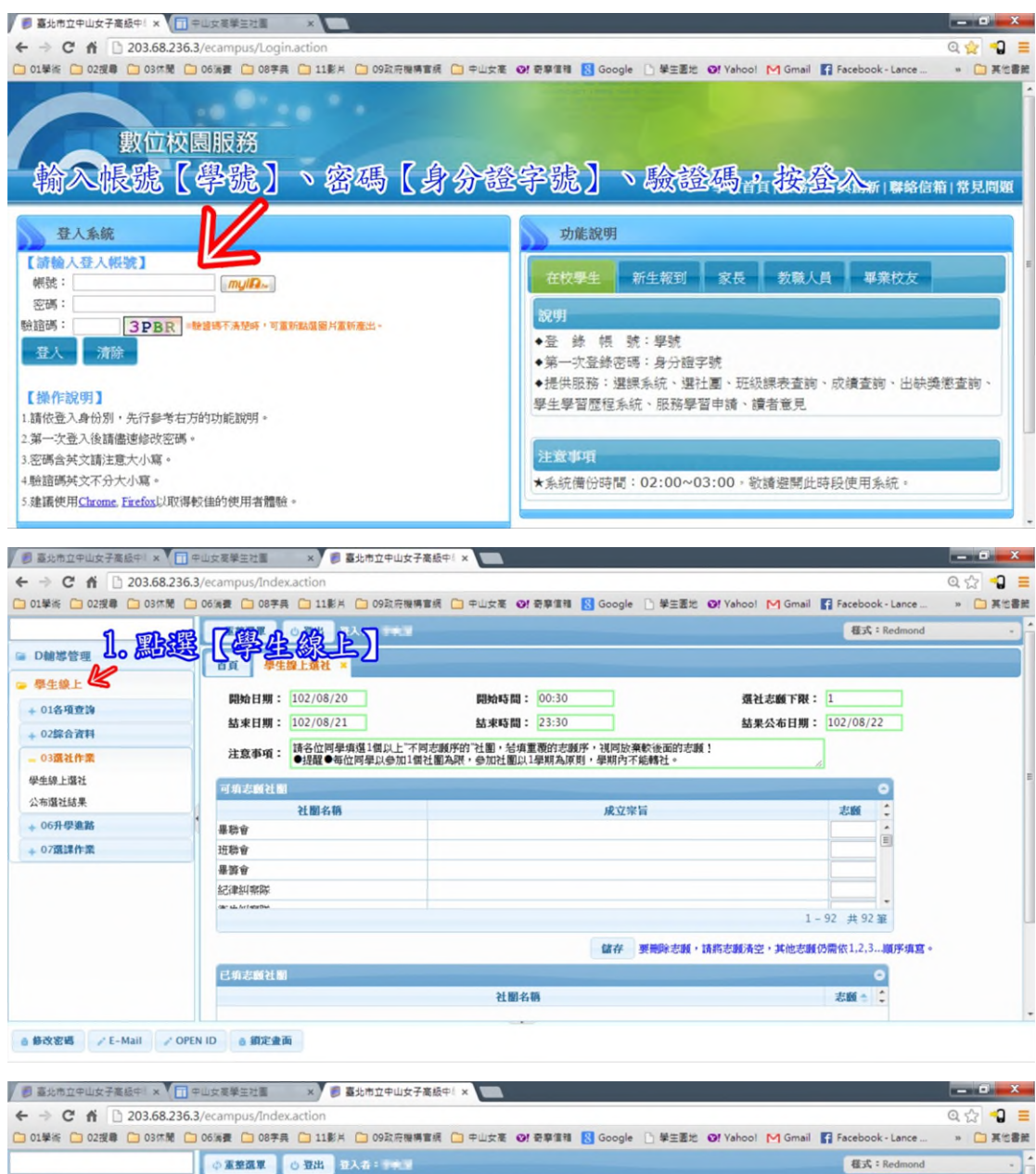

|                | ◆ 重整蔬草 ○ 登出 登入者: 1+k ≥   |                           | <b>程式</b> :Redmond       |  |
|----------------|--------------------------|---------------------------|--------------------------|--|
| D軸導管理          | 首页 學生線上描社 *              |                           |                          |  |
| 學生線上<br>01条項查询 | 開始目期: 102/08/20          | 開始時間: 00:30               | 羅社志願下限: 1                |  |
|                | 3選* 1708選起作業             |                           | <b>告果公布日期:</b> 102/08/22 |  |
| 03還社作業         | 注意事實:●提醒●每位同學以參加1個名      | 1圈為限,參加社圖以1學期為原則,學期內不能轉社。 |                          |  |
| 學生線上還社         | 可加志闻社園                   |                           | 0                        |  |
| 公布選社結果         | 社間名籍                     | 成立宗旨                      | 25.00                    |  |
| + 06升學進路       | 4                        | Particular (Pr. 199       |                          |  |
| + 07選課作業       | 班聯會                      |                           |                          |  |
|                | 暴游會                      |                           |                          |  |
|                | 紀律糾察隊                    |                           |                          |  |
|                | Sile's ada An Ender Bank |                           | 1 - 92 ## 92 38          |  |
|                |                          |                           |                          |  |
|                |                          |                           |                          |  |
|                |                          | 儲存 要美除志服,请将志服             | 清空,其他志顧仍需依1,2,3順序填宫。     |  |
|                | 已卯志殿社園                   | 儲存 要絕除志識,請將志識             | 清空,其他志願仍需依1,2,3順序填寫。     |  |

附件

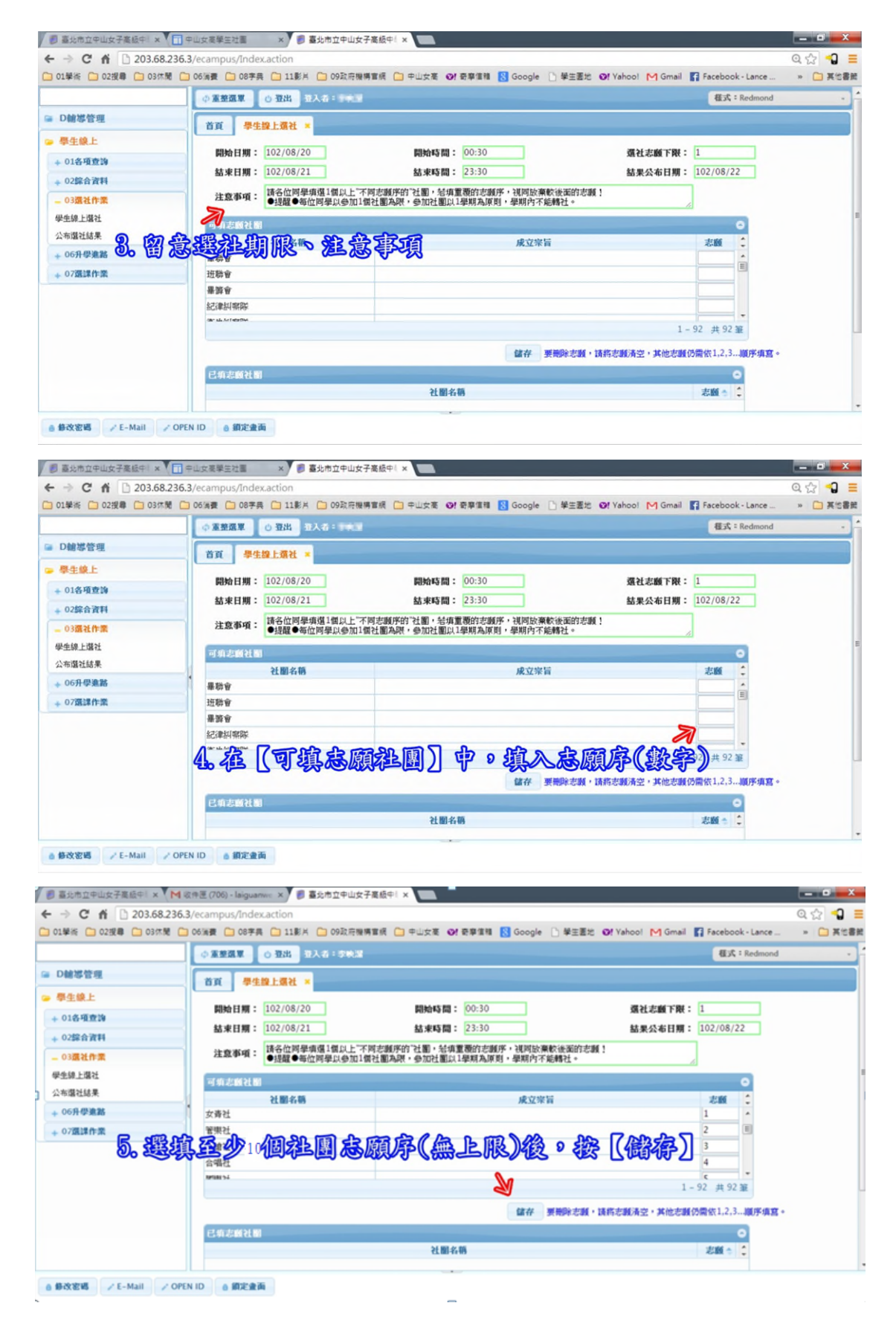

| 附 | 件 |
|---|---|
|---|---|

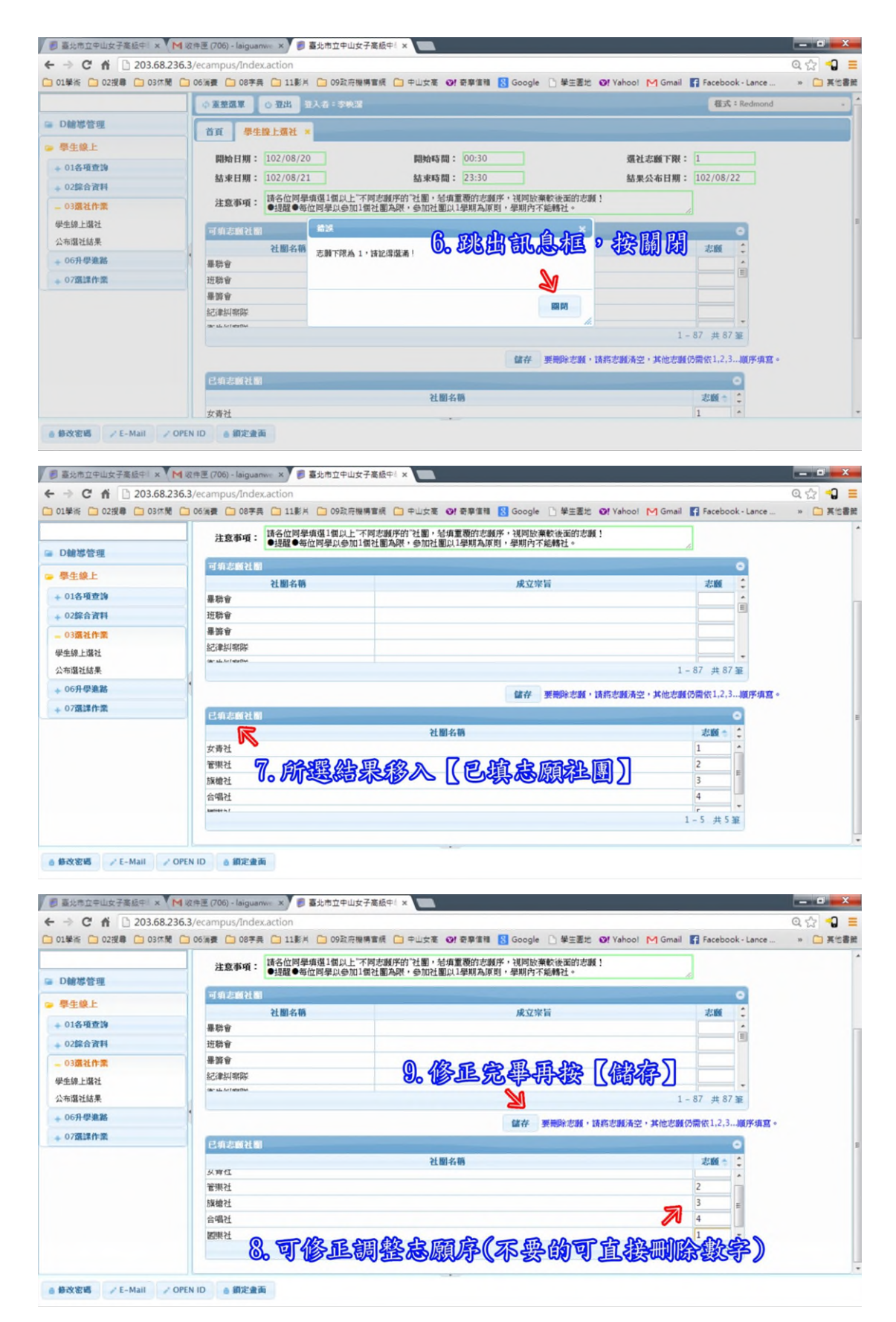